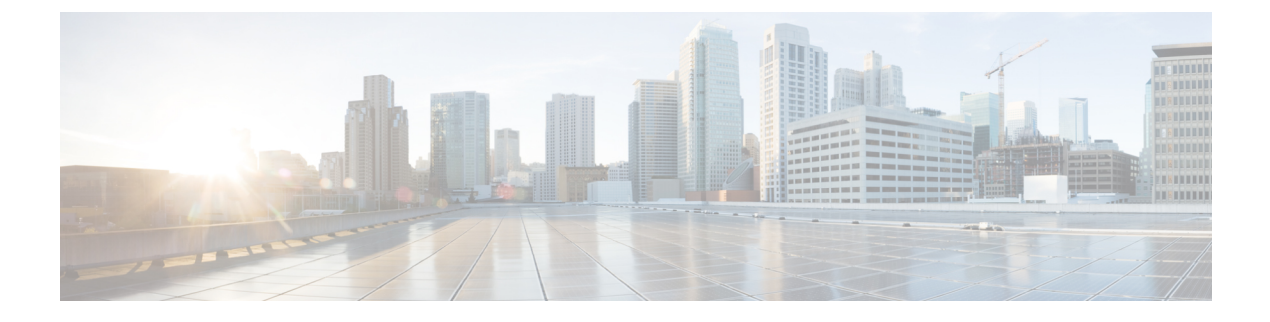

# Auto SmartPorts の設定

- Auto SmartPorts の設定の制約事項 (1ページ)
- Auto SmartPorts に関する情報 (1ページ)
- Auto SmartPort の設定方法 (4ページ)
- Auto SmartPorts の設定例 (8 ページ)
- Auto SmartPorts の機能情報 (9ページ)

## Auto SmartPorts の設定の制約事項

Auto SmartPort は Cisco スイッチを検出しますが、イベントトリガーを自動的に呼び出しません。スイッチをマクロにマッピングするには、イベントトリガーを手動で呼び出す必要があります。

# Auto SmartPorts に関する情報

Auto SmartPort マクロは、ポートで検出されたデバイスタイプに基づいてポートを動的に設定 します。スイッチがポートで新しいデバイスを検出すると、適切な Auto SmartPorts マクロを適 用します。ポート上でリンクダウンイベントが発生した場合、スイッチはそのマクロを削除 します。たとえば、ポートに Cisco IP Phone を接続した場合は、Auto SmartPorts により自動的 に Cisco IP Phone マクロが適用されます。Cisco IP Phone マクロが適用されると、遅延に影響さ れやすい音声トラフィックを正しく処理できるように QoS(Quality Of Service)、セキュリティ 機能、および専用の音声 VLAN がイネーブルになります。

Auto SmartPorts は、イベントトリガーを使用して、マクロにデバイスをマッピングします。最 も一般的なイベントトリガーは、接続されているデバイスから受信した Cisco Discovery Protocol (CDP) メッセージに基づいています。デバイス(Cisco IP Phone、Cisco ワイヤレスアクセス ポイント、または Cisco ルータ)の検出は、そのデバイスのイベントトリガーを呼び出しま す。

Link Layer Discovery Protocol(LLDP)は、CDP をサポートしないデバイスを検出するために使用されます。イベントトリガーとして使用される他のメカニズムには、802.1X 認証結果と学習した MAC アドレスなどがあります。

主に CDP および LLDP メッセージと MAC アドレスに基づいて、さまざまなデバイス用にシス テムの組み込みイベント トリガーがあります。これらのトリガーは、Auto SmartPort が有効に なっている限り有効になっています。

プロファイルとデバイス用のユーザ定義のトリガーグループを設定できます。トリガーグルー プ名を使用してユーザ定義マクロを関連付けます。

### Auto SmartPort マクロ

Auto SmartPort マクロは CLI コマンドのグループです。ポートのデバイスが検出されると、デバイスにマクロが適用されます。システムの組み込みマクロはさまざまなデバイスに存在し、デフォルトでは、システムの組み込みのトリガーは、対応する組み込みマクロにマッピングされます。必要に応じて、組み込みのトリガーまたはマクロのマッピングを変更できます。

マクロは、基本的に、リンクステータスに基づいて、インターフェイスの CLI のセットを適 用または削除します。マクロでは、リンクステータスがチェックされます。リンクがアップ ステータスの場合は、CLI のセットが適用されます。リンクがダウンしている場合、セットが 削除されます(CLI の no 形式が適用されます)。CLI のセットを適用するマクロの部分は、マ クロと呼びます。CLI を削除する部分(CLI の no 形式)は、アンチマクロと呼びます。

デバイスが Auto SmartPort に接続されている場合に、点灯しているエンドポイントとして分類 されると、イベントトリガー CISCO\_LIGHT\_EVENT が呼び出され、マクロ CISCO\_LIGHT\_AUTO\_SMARTPORT が実行されます。

### デバイス分類子のカスタマイズ

デバイス分類子は、CDP、LLDP、DHCPなどのプロトコルから、デバイスを識別するための 情報を収集するため、デバイスで CDP や LLDP を有効にする必要があります。DHCP のオプ ション情報をデバイス分類子が利用できるようにするには、デバイスでDHCP スヌーピング機 能を有効にする必要があります。デバイス分類子で利用可能な一連のプロファイルに対して、 各プロトコルから収集されたデバイス属性が評価され、ベストマッチが検索されます。ベスト マッチのプロファイルが、デバイスの識別に使用されます。

デバイス分類子は、組み込み、デフォルト、およびユーザー定義の3種類のプロファイル定義 を使用します。

- ・組み込みプロファイルには、Auto SmartPort モジュール(特定のシスコデバイスで構成) が認識しているデバイスプロファイルが含まれます。これらは Cisco IOS に組み込まれて おり、変更できません。
- ・デフォルトプロファイルは不揮発性ストレージにテキストファイルとして保存されるため、デバイス分類子は、はるかに多くのデバイスを識別できます。デフォルトプロファイルは、Cisco IOSのアーカイブをダウンロードする際に更新されます。
- ・ユーザー定義のプロファイルでは、ユーザーの入力に基づくカスタムプロファイリングが サポートされます。デバイス分類子は、ユーザー入力からルール、条件、およびプロファ イルを識別します。

### CISCO\_LIGHT\_AUTO\_SMARTPORT によって実行されるコマンド

マクロが実行されると、スイッチで一連のコマンドが実行されます。

マクロ CISCO\_LIGHT\_AUTO\_SMARTPORT を実行することで実行されるコマンドは、次の とおりです。

- switchport mode access
- switchport port-security violation restrict
- · switchport port-security mac-address sticky
- switchport port-security
- power inline port poe-ha
- storm-control broadcast level 50.00
- storm-control multicast level 50.00
- storm-control unicast level 50.00
- spanning-tree portfast
- spanning-tree bpduguard enable

### Auto SmartPort の有効化

(注) Auto SmartPorts はデフォルトで無効になっています。

特定のポートの Auto SmartPort マクロを無効にするには、Auto SmartPort をグローバルに有効 にする前に、no macro auto global processing インターフェイスコマンドを使用します。

Auto SmartPort をグローバルに有効にするには、macro auto global processing グローバル コン フィギュレーション コマンドを使用します。

Auto SmartPort を有効にするには、次の作業を実行します。

#### 手順

|               | コマンドまたはアクション                | 目的                             |
|---------------|-----------------------------|--------------------------------|
| ステップ1         | enable                      | 特権 EXEC モードを有効にします。            |
|               | 例:<br>Device> <b>enable</b> | パスワードを入力します(要求された場<br>合)。      |
| ステップ <b>2</b> | configure terminal          | グローバル コンフィギュレーション<br>モードを開始します |
|               | 例:                          |                                |

|               | コマンドまたはアクション                                    | 目的                                                                                       |  |
|---------------|-------------------------------------------------|------------------------------------------------------------------------------------------|--|
|               | Device# configure terminal                      |                                                                                          |  |
| ステップ3         | device classifier                               | デバイスの分類子を有効にします。                                                                         |  |
|               | 例:                                              | デバイス分類子を無効にするには、no<br>device classifier コマンドを使用します。                                      |  |
|               |                                                 |                                                                                          |  |
| ステップ4         | macro auto global processing<br>例:              | スイッチの Auto SmartPorts をグローバ<br>ルにイネーブルにします。                                              |  |
|               | Device(config)# macro auto global<br>processing | Auto SmartPort をグローバルに無効にす<br>るには、 <b>no macro auto global processing</b><br>コマンドを使用します。 |  |
| ステップ5         | end                                             | 特権 EXEC モードに戻ります。                                                                        |  |
|               | 例:                                              |                                                                                          |  |
|               | Device(config)# <b>end</b>                      |                                                                                          |  |
| ステップ6         | show running-config                             | 入力を確認します。                                                                                |  |
|               | 例:                                              |                                                                                          |  |
|               | Device# show running-config                     |                                                                                          |  |
| ステップ <b>7</b> | copy running-config startup-config<br>例:        | (任意)コンフィギュレーションファ<br>イルに設定を保存します。                                                        |  |
|               | Device# copy running-config<br>startup-config   |                                                                                          |  |

# Auto SmartPort の設定方法

次の項では、Auto SmartPort の設定方法について説明します。

### デバイス分類子プロファイルの設定

デバイス分類子プロファイルをカスタマイズするには、次の手順を実行します。

### 始める前に

デバイス分類子プロファイルをカスタマイズする前に、デバイス分類子を無効にします。デバ イス分類子を無効にするには、no device classifier コマンドを使用します。

#### 手順

|       | コマンドまたはアクション                                                                                 | 目的                                                                                                    |
|-------|----------------------------------------------------------------------------------------------|----------------------------------------------------------------------------------------------------|
| ステップ1 | enable                                                                                       | 特権 EXEC モードを有効にします。                                                                                                  |
|       | 例:                                                                                           | パスワードを入力します(要求された場                                                                                                   |
|       | Device> <b>enable</b>                                                                        | 合)。                                                                                                    |
| ステップ2 | configure terminal                                                                           | グローバル コンフィギュレーション                                                                                                    |
|       | 例:                                                                                           | モードを開始します。                                                                                                    |
|       | Device# configure terminal                                                                   |                                                                                                    |
| ステップ3 | device classifier condition condition-name         [op {OR   AND}]         例:                | デバイス分類子の条件を定義します。                                                                                                    |
|       |                                                                                              | <ul> <li>condition-name では、デバイス分類</li> <li>子の条件の名前を設定します。</li> </ul>                                                 |
|       | Device(config)# <b>device classifier</b><br>condition ts-cond1                               | <ul> <li>・op OR では、ルールの OR 演算子を<br/>定義します。定義されたプロトコル<br/>のいずれかが一致すると、デバイス<br/>は分類されます。</li> </ul>                    |
|       |                                                                                              | <ul> <li>op AND では、ルールの AND 演算<br/>子を定義します。定義されたすべて<br/>のプロトコルが一致すると、デバイ<br/>スは分類されます。</li> </ul>                    |
|       |                                                                                              | <ul> <li>(注) 条件のパラメータのいずれ<br/>かを変更すると、新しい条<br/>件と見なされます。この場<br/>合、ルールのデフォルト<br/>AND演算子が両方の条件に<br/>適用されます。</li> </ul> |
| ステップ4 | {cdp dhcp lldp}tlv-type number<br>value{integer num string name regex<br>regular expression} | 特定のプロトコルの整数値または文字列<br>値の TLV の一致に基づいてプロファイ                                                                           |
|       | regular expression}                                                                          | リングを設定します。サポートされてい<br>るプロトコルは CDP DHCP セトバ                                                                           |
|       | ניפר :                                                                                       | LLDP です。                                                                                                    |

Device(config-device-classifier-condition)#

I

|               | コマンドまたはアクション                                                                   | 目的                                                                                                    |
|---------------|--------------------------------------------------------------------------------|----------------------------------------------------------------------------------------------------|
|               | cdp tlv-type 1 value String TSO1                                               | <ul> <li>・tlv-type number では、アプリケーション TLV タイプ情報を設定します。number の範囲は1~255 です。</li> <li>・value では、アプリケーション TLV<br/>値情報を設定します。整数、正規表現、または文字列値を設定できます。</li> </ul> |
|               |                                                                                | (注) サポートされているプロト<br>コルは、CDP、DHCP、およ<br>び LLDP です。HTTP、OUI<br>などのプロトコルは、Cisco<br>IOS XE Bengaluru 17.4.1 では<br>サポートされていません。                                  |
| ステップ5         | exit                                                                           | デバイス分類子の条件コンフィギュレー                                                                                                    |
|               | 例:                                                                             | ションモードを終了します。                                                                                                    |
|               | Device(config-device-classifier-condition)# exit                               |                                                                                                    |
| ステップ6         | device classifier device-type profile-name                                     | 定義された条件に基づいてプロファイル                                                                                                    |
|               | 例:                                                                             | を設定します。                                                                                                    |
|               | Device(config)# <b>device classifier</b><br><b>device-type Terminal-Server</b> | profile-name では、デバイスタイプの名<br>前を定義します。条件に一致する場合、<br>デバイスは設定された profile-name に分<br>類されます。                                                                     |
| ステップ <b>1</b> | condition condition-name<br>例:                                                 | プロファイルの条件の名前を入力しま<br>す。                                                                                                    |
|               | Device(config-device-classifier-dtype)#<br>condition ts-cond1                  |                                                                                                    |
| ステップ8         | end<br>例:<br>Device(config)# end                                               | 特権 EXEC モードに戻ります。                                                                                                    |
|               |                                                                                |                                                                                                    |

## イベントトリガーと組み込みマクロ間のマッピングの設定

組み込みマクロにイベントトリガーをマッピングするには、次の作業を実行します。

#### 始める前に

Auto SmartPort マクロをグローバルに有効にする必要があります。Cisco スイッチが Auto SmartPort に接続されている場合は、このタスクを実行する必要があります。

#### 手順

|               | コマンドまたはアクション                                                                                                    | 目的                                                                                                 |
|---------------|----------------------------------------------------------------------------------------------------|----------------------------------------------------------------------------------------------------|
| ステップ1         | enable                                                                                                    | 特権 EXEC モードを有効にします。                                                                                |
|               | 例:<br>Device> <b>enable</b>                                                                                                    | <ul> <li>パスワードを入力します(要求された場合)。</li> </ul>                                                          |
| ステップ2         | <b>configure terminal</b><br>例:<br>Device# <b>configure terminal</b>                                                                                                    | グローバル コンフィギュレーション<br>モードを開始します。                                                                    |
| ステップ3         | macro auto execute event trigger builtin<br>built-in macro name<br>例:<br>Device(config)# macro auto execute<br>CISCO_SWITCH_EVENT builtin<br>CISCO_SWITCH_AUTO_SMARTPORT | ユーザ定義のイベント トリガーとマク<br>ロ名を指定します。このアクションは、<br>イベントトリガーから組み込み Auto<br>Smartport マクロへのマッピングを設定<br>します。 |
| ステップ4         | macro auto trigger event trigger<br>例:<br>Device(config)# macro auto trigger<br>CISCO_SWITCH_EVENT                                                                       | ユーザ定義イベントトリガーを呼び出し<br>ます。                                                                          |
| ステップ5         | device device_ID<br>例:<br>Device(config)# device cisco<br>ws-C3560CX-8PT-S                                                                                               | イベントトリガーをデバイス ID と照合<br>します。                                                                       |
| ステップ6         | end<br>例:<br>Device(config)# end                                                                                                    | 特権 EXEC モードに戻ります。                                                                                  |
| ステップ <b>1</b> | show shell triggers<br>例:<br>Device# show shell triggers                                                                                                    | スイッチ上のイベント トリガーを表示<br>します。                                                                         |

|       | コマンドまたはアクション                                  | 目的                                                                                                    |
|-------|-----------------------------------------------|----------------------------------------------------------------------------------------------------|
| ステップ8 | show running-config                           | 入力を確認します。                                                                                                 |
|       | 例:                                            |                                                                                                    |
|       | Device# show running-config                   |                                                                                                    |
| ステップ9 | copy running-config startup-config            | (任意)コンフィギュレーションファ                                                                                         |
|       | 例:                                            | イルに設定を保存します。                                                                                              |
|       | Device# copy running-config<br>startup-config | (注) Auto SmartPort マクロを設定<br>し、アクティブスタンバイ<br>同期を実行し、プライマリ<br>からスタンバイへのリロー<br>ドを設定するときは、次の<br>ガイドラインに従います。 |
|       |                                               | <ul> <li>・設定に余分な空白がないことを確認してください。</li> </ul>                                                              |
|       |                                               | <ul> <li>設定に余分なカッコと<br/>タブを追加しないでく<br/>ださい。</li> </ul>                                                    |
|       |                                               | <ul> <li>・設定で必要以上に入力<br/>キーワードを使用しな<br/>いでください。</li> </ul>                                                |

# Auto SmartPorts の設定例

### 例:Auto SmartPorts の有効化

次に、Auto SmartPort を有効にする例を示します。

```
Device> enable
Device# configure terminal
Device(config)# device classifier
Device(config)# macro auto global processing
Device(config)# end
```

### 例:イベントトリガーと組み込みマクロ間のマッピングの設定

次に、イベントトリガーと組み込みマクロ間のマッピングを設定する例を示します。

Device> enable Device# configure terminal Device(config)# macro auto execute CISCO\_SWITCH\_EVENT builtin CISCO\_SWITCH\_AUTO\_SMARTPORT Device(config) # macro auto trigger CISCO\_SWITCH\_EVENT Device(config) # device cisco WS-C3560CX-8PT-S Device(config) # end

### 例:デバイス分類子プロファイルの設定

次に、CDPパケットのプロファイリングの設定例を示します。一致が見つかると、デバイスは Terminal-Server として分類されます。

```
Device> enable
Device# configure terminal
Device(config)# device classifier condition ts-cond1
Device(config-device-classifier-condition)# cdp tlv-type 1 value String TS01
Device(config-device-classifier-condition)# exit
Device(config)# device classifier device-type Terminal-Server
Device(config-device-classifier-dtype)#condition ts-cond1
```

次に、CDP パケットのデバイス名 TLV と LLDP パケットのシステム名 TLV を持つ 2 つの異なるプロトコルのプロファイリングの設定例を示します。両方のプロトコルが 一致する場合、デバイスは Terminal-Server として分類されます。

```
Device> enable
Device# configure terminal
Device(config)# device classifier condition ts-cond2 op OR
Device(config-device-classifier-condition)# cdp tlv-type 1 value integer 0x0029
Device(config-device-classifier-condition)#lldp tlv-type 5 value String TS02
Device(config-device-classifier-condition)#lldp tlv-type 4 value regex fibre*
Device(config-device-classifier device-type Terminal-Server
Device(config-device-classifier-dtype)# condition ts-cond2
```

次に、CDP パケットのデバイス名 TLV と LLDP パケットのシステム名 TLV を持つ2 つの異なるプロトコルのプロファイリングの設定例を示します。両方のプロトコルが 一致する場合、デバイスは Terminal-Server として分類されます。

```
Device> enable
Device# configure terminal
Device(config)# device classifier condition ts-cond2 op AND
Device(config-device-classifier-condition)# cdp tlv-type 1 value integer 0x0001
Device(config-device-classifier-condition)#lldp tlv-type 5 value String TS02
Device(config-device-classifier-condition)#lldp tlv-type 4 value regex fibre*
Device(config-device-classifier device-type Terminal-Server
Device(config-device-classifier-dtype)# condition ts-cond3
```

### Auto SmartPorts の機能情報

次の表に、このモジュールで説明した機能に関するリリース情報を示します。この表は、ソフ トウェア リリース トレインで各機能のサポートが導入されたときのソフトウェア リリースだ けを示しています。その機能は、特に断りがない限り、それ以降の一連のソフトウェアリリー スでもサポートされます。 プラットフォームのサポートおよびシスコソフトウェアイメージのサポートに関する情報を検 索するには、Cisco Feature Navigator を使用します。Cisco Feature Navigator にアクセスするに は、www.cisco.com/go/cfn に移動します。Cisco.com のアカウントは必要ありません。

| 表 | 1: | Auto | <b>SmartPorts</b> | の機能情報 |
|---|----|------|-------------------|-------|
|---|----|------|-------------------|-------|

| 機能名               | リリース                             | 機能情報                                                                                                    |
|-------------------|----------------------------------|----------------------------------------------------------------------------------------------------|
| 自動 SmartPorts     | Cisco IOS XE Everest<br>16.5.1a  | Auto SmartPort マクロは、ポートで検出された<br>デバイスタイプに基づいてポートを動的に設<br>定します。スイッチがポートで新しいデバイ<br>スを検出すると、適切な Auto SmartPorts マク<br>ロを適用します。 |
| デバイス分類子プロ<br>ファイル | Cisco IOS XE Bengaluru<br>17.4.1 | デバイス分類子条件を使用して、デバイスを<br>照合および分類するためのルールを設定でき<br>ます。                                                                         |

翻訳について

このドキュメントは、米国シスコ発行ドキュメントの参考和訳です。リンク情報につきましては 、日本語版掲載時点で、英語版にアップデートがあり、リンク先のページが移動/変更されている 場合がありますことをご了承ください。あくまでも参考和訳となりますので、正式な内容につい ては米国サイトのドキュメントを参照ください。